Consultas > Tarjeta Corporativa >

Página 1

### Contenido

| » | Historial                                                  | 2  |
|---|------------------------------------------------------------|----|
| » | Resumen de Operaciones de BancaNet Empresarial             | 4  |
| » | Resumen de Operaciones por Banca Electrónica               | 6  |
| » | Resumen de Administración y seguridad                      | 8  |
| » | Detalle de Operaciones BancaNet Empresarial                | 10 |
| » | Detalle de Operaciones por Banca Electrónica               | 12 |
| » | Detalle de Administración y seguridad - Acceso             | 14 |
| » | Detalle de Administración y seguridad - Usuarios o Cuentas | 15 |
| » | Cancelación de operaciones programadas                     | 16 |

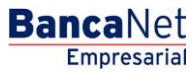

Consultas > Tarjeta Corporativa >

### » Historial

#### ¿Qué encuentro en esta página?

En esta página puede consultar el historial de los accesos y las operaciones realizadas en **Banca**Net Empresarial, así como las operaciones por Banca Electrónica registradas en sus cuentas en el día de hoy o en periodos específicos (hasta 30 días anteriores a la fecha de su consulta).

#### ¿Cómo puedo obtener los datos que me interesan?

En la sección *Búsqueda específica* se encuentran los siguientes filtros de búsqueda:

- Búsqueda específica:
  - Opciones de selección de movimientos
  - Operaciones de BancaNet Empresarial → Muestra las operaciones realizadas únicamente por el medio BancaNet Empresarial.
  - Operaciones por Banca Electrónica → Muestra las operaciones realizadas por todos los medios electrónicos, como BancaNet Empresarial, Audiomático, BancaNet, Premium, BancaNet Directo, entre otros.
  - Administración y seguridad → Muestra el resumen de accesos, modificaciones de facultades, reasignaciones, solicitudes y bloqueos de NetKeys, altas, bajas, modificaciones y bloqueos de usuarios; altas, bajas, modificaciones de otras cuentas (terceros).
  - Filtro *Búsqueda*  $\rightarrow$  Seleccione un criterio entre las siguientes opciones:
    - Por día. Al seleccionar esta opción, aparecerá una caja de texto delante de la lista de selección, donde se mostrará la fecha seleccionada, seguida de un calendario desplegable. Este calendario sólo permite seleccionar una fecha; una vez hecha la selección, se cerrará. No podrán ser seleccionadas fechas futuras.
    - Por rango de días. Al seleccionar esta opción, aparecerán delante de la lista de selección dos grupos de cuadros de texto (día, mes, año), correspondientes a la fecha inicial y la fecha final del rango, seguidos de dos calendarios desplegables. Los calendarios no permitirán seleccionar el día de hoy y ninguna fecha futura. Tampoco se podrá seleccionar la misma fecha para ambos calendarios y la fecha del segundo calendario no deberá ser anterior a la del primer calendario. Ambos calendarios podrán desplazarse entre el mes actual y el mes anterior.
    - Por periodo. Al seleccionar esta opción, aparecerá delante de la lista de selección otra lista con las opciones *Mes actual* y *Mes anterior* con el formato de mes y año (por ejemplo: Junio 2010).
    - Por movimiento. Al seleccionar esta opción, aparecerá delante de la lista de selección, un cuadro de texto correspondiente a la autorización, además de 3 listas de selección de fecha (día, mes, año). Delante de estas listas se mostrará un calendario desplegable, el cual sólo permite la selección de una fecha, tras lo cual se cierra. No podrán ser seleccionadas fechas futuras.
  - El filtro de *Estatus* contiene las siguientes opciones:
    - Todas
    - Aplicada
    - Rechazada
    - Cancelada por rechazo

Consultas > Tarjeta Corporativa >

Página 3

- Cancelada sin aplicar
- Cancelada por petición
- Instrucción recibida

El filtro *Estatus* no aparece cuando se selecciona la opción *Por movimiento* del filtro anterior.

• Al hacer clic en el botón "Buscar", se ejecutará la consulta para los criterios seleccionados. El resultado se mostrará en el área de trabajo, debajo del área de búsqueda.

|                              |              |                   |                |                           |               |                       |             |                              | -, 12.00 001 |                                                                                                    | <br>224100. 2012/1 | <br>   |     |       |
|------------------------------|--------------|-------------------|----------------|---------------------------|---------------|-----------------------|-------------|------------------------------|--------------|----------------------------------------------------------------------------------------------------|--------------------|--------|-----|-------|
| TRANSFERE                    | ENCIAS Y PA  | GOS IMPUESTO      | OS Y CONTRIE   | BUCIONES COBRANZA         | INVERSIO      | ONES SERVICIOS AD     | ICIONAL     | ES ADMINISTRACIÓN            |              |                                                                                                    |                    |        |     | SALIF |
| dos 📑 Esta                   | idos de Cuen | ita 💿 Movin       | nientos (Chequ | ues) 📃 Tarjeta Corp       | orativa       | Historial             |             |                              |              |                                                                                                    |                    |        |     |       |
| storial                      |              |                   |                |                           |               |                       |             |                              |              |                                                                                                    |                    |        |     |       |
| - Búsqueda                   | específica   |                   |                |                           |               |                       |             |                              |              |                                                                                                    |                    |        |     |       |
| Para realizar                | una consultr | a sobre las opera | ciones realiza | das, seleccione un criter | io, indique l | os datos necesarios   | y dé clic ' | "Buscar".                    |              |                                                                                                    |                    |        |     |       |
|                              |              |                   |                |                           |               |                       |             |                              |              |                                                                                                    |                    |        |     |       |
| Operacio                     | nes en Banc  | aNet Empresarial  | Operacio       | ones por Banca Electrónio | a 🔘 Ope       | raciones Programada   | s 🔘 Ad      | lministración y seguridad    |              |                                                                                                    |                    |        |     |       |
| Seleccione ui                | n criterio   |                   |                | _                         |               |                       |             |                              |              |                                                                                                    |                    |        |     |       |
| Por periodo                  |              | Ag                | josto 2015     |                           |               |                       |             |                              |              |                                                                                                    |                    |        |     |       |
| Estatus                      |              |                   |                |                           |               |                       |             |                              |              |                                                                                                    |                    |        |     |       |
| Todas                        |              | -                 |                |                           |               |                       |             |                              |              |                                                                                                    |                    |        |     |       |
|                              |              |                   |                |                           |               |                       |             |                              |              |                                                                                                    |                    |        | Bus | car   |
|                              |              |                   |                |                           |               |                       |             |                              |              |                                                                                                    |                    |        |     |       |
|                              |              |                   |                |                           |               |                       |             |                              |              |                                                                                                    |                    |        |     |       |
| peraciones de                | Junio 201    | 2                 |                |                           |               |                       |             |                              |              |                                                                                                    |                    |        | G C | €     |
| Fecha                        |              | Hora              |                | Descrinción               |               | Estatus               |             | Autorización                 |              | Cuenta Origen                                                                                                    | Importe            | Moneda |     |       |
|                              |              | 10.04             |                |                           |               | 250112121             |             | / atom a solution            |              | ociocación de la constante de la constante de | 700.00             | monodu |     | ۰.    |
| 01/09/2011                   |              | 10:01             |                | SOL SDOMINE IM            |               | RECHAZADA             |             |                              |              | 65/3535                                                                                                    | 782.00             | MXN    |     |       |
| 01/09/2011                   |              | 18:19             |                | SOL SDOMINE IM            |               | RECHAZADA             |             |                              |              | 65/3535                                                                                                    | 782.00             | MXN    |     | 2     |
| 02/09/2011                   |              | 10.01             |                | SUL SDOMINE IM            |               | RECHAZADA             |             | 004000                       |              | 60/3030                                                                                                    | 1,302.00           | MAN    |     |       |
| 02/09/2011                   |              | 11:20             |                | Impuestos GDP             |               | APLICADO              |             | 001069                       |              | 100//050600                                                                                                    | 500.00             | MAN    |     | 2     |
| 02/09/2011                   |              | 10:19             |                | SOL SDOMINE M             |               | RECHAZADA             |             |                              |              | 65/3535                                                                                                    | 1,362.00           | MAN    |     |       |
| 05/09/2011                   |              | 10.01             |                | SOL SDOMINE IM            |               | RECHAZADA             | DECH        |                              |              | 00/0000                                                                                                    | 1,542.00           | MAN    |     | -     |
| 05/09/2011                   |              | 10.13             |                | SOL SDOMINE IM            |               | PEND. DE CANC. X      | RECH.       |                              |              | 00/0000                                                                                                    | 2,522.00           | MAN    |     | 1     |
| 06/09/2011                   |              | 10.01             |                | SOL SDOMINE IM            |               | RECHAZADA             |             |                              |              | 65/3535                                                                                                    | 2,522.00           | MAN    |     |       |
| 07/09/2011                   |              | 10.19             |                | SOL SDOMINE IM            |               | ARLICARO              |             | 001069                       |              | 65/3535                                                                                                    | 2,522.00           | MAN    |     | 1     |
| 07/09/2011                   |              | 10.01             |                | SOL SDOMN E M             |               | APEICADO<br>RECHAZADA |             | 001069                       |              | 65/3535                                                                                                    | 3,102.00           | MAN    |     | 2     |
| 09/00/2011                   |              | 10.13             |                | CON C C SDO MIN           |               | ABUCADA               |             | 002040                       |              | 100/66245                                                                                                    | 7 106 40           | MVN    |     | 1     |
| 08/09/2011                   |              | 15:48             |                | Dance a Tercerne          |               |                       |             | 002050                       |              | 100/66326                                                                                                    | 100.00             | MXN    |     | 3     |
| 08/09/2011                   |              | 15:48             |                | Pagos a Terceros          |               |                       |             | 002052                       |              | 850/565786                                                                                                    | 100.00             | MXN    |     |       |
| 08/09/2011                   |              | 16:31             |                | Impuestos GDF             |               |                       |             | 001069                       |              | 100/8015291                                                                                                    | 23.00              | MXN    |     | 2     |
| 08/09/2011                   |              | 16:32             |                | TRASP CH & CH             |               | RECHAZADA             |             | 001000                       |              | 169/7406774                                                                                                    | 34.00              | MXN    |     |       |
| 09/09/2011                   |              | 10:00             |                | TRASP CH A CH             |               | APLICADA              |             | 001027                       |              | 170/401827                                                                                                    | 67.00              | MXN    |     |       |
| 09/09/2011                   |              | 23:00             |                | TRASP CH A CH             |               | INSTRUCCION REC       | BIDA        | 001028                       |              | 170/401827                                                                                                    | 6.00               | MXN    |     |       |
| 09/09/2011                   |              | 23:00             |                | TRASP CH A CH             |               | INSTRUCCION REC       | BIDA        | 001029                       |              | 170/401827                                                                                                    | 5.00               | MXN    |     |       |
| 09/09/2011                   |              | 23:00             |                | TRASP CH A CH             |               | INSTRUCCION REC       | BIDA        | 001030                       |              | 170/401827                                                                                                    | 5,645.00           | MXN    |     | 7     |
|                              |              |                   |                |                           |               |                       |             |                              |              |                                                                                                    |                    |        |     |       |
|                              |              |                   |                | *l a consulta d           | e movimier    | tos es sólo de caráct | er inform   | ativo, no tiene validez ofic | cial como co | mprohante legal o fiscal                                                                                                    |                    |        |     |       |
| 1 a 20 de 20                 |              |                   |                | La consulta c             | 2.1041100     |                       |             | 21. 21. No cono validoz one  |              |                                                                                                    |                    |        |     | _     |
| 1 a 20 de 20                 |              |                   |                |                           |               |                       |             |                              |              |                                                                                                    |                    |        |     |       |
| 1 a 20 de 20<br>Qué desea ha | icer?        |                   |                |                           |               |                       |             |                              |              |                                                                                                    |                    |        |     |       |

🚱 Banamex

D.R. @ Copyright 2009, Derechos Reservados. Banco Nacional de México, S.A., integrante de Grupo Financiero Banamex. Isabel la Católica 44. Centro Histórico. Del. Cuauhtémoc. C.P. 06000, México, Distrito Federal, México

Consultas > Tarjeta Corporativa >

**Banca**Net

### » Resumen de Operaciones de BancaNet Empresarial

Muestra el resumen de operaciones realizadas únicamente por el medio, desglosado de la siguiente forma:

- Fecha
- Hora
- Descripción
- Estatus
- Autorización
- Cuenta Origen
- Importe
- Moneda
- Liga Ver (le permite ver el detalle de la operación)

#### Botones

- 🗊 "Descargar": Copia la información en su equipo de cómputo.
- 🖶 "Imprimir": Permite obtener una copia en papel de los resultados de la pantalla.
- 🖶 "Filtrar": Permite tener diferentes opciones de búsqueda.
- 🕼 "Limpiar" desactiva un filtro activo y presenta la totalidad de la información.
- ⑦ "Ayuda": Le brinda asistencia específica.

Consultas > Tarjeta Corporativa >

BancaNet Empresarial

Página 5

| os 📃 Estad      | dos de Cuer | nta 🚯 Movin       | nientos (Chequ | ues) 📃 Tarjeta Corp       | orativa     | Historial                   |                  |                         |       |                          |   |          |   |        |      |      |
|-----------------|-------------|-------------------|----------------|---------------------------|-------------|-----------------------------|------------------|-------------------------|-------|--------------------------|---|----------|---|--------|------|------|
| storial         |             |                   |                |                           |             |                             |                  |                         |       |                          |   |          |   |        |      |      |
| Búsqueda e      | específica  |                   |                |                           |             |                             |                  |                         |       |                          |   |          |   |        |      |      |
| Para realizar i | una consult | a sobre las opera | ciones realiza | das seleccione un criteri | o indique l | os datos necesarios y dé i  | clic "Buscar"    |                         |       |                          |   |          |   |        |      |      |
|                 | _           |                   |                |                           |             |                             |                  |                         |       |                          |   |          |   |        |      |      |
| Operacion       | nes en Band | aNet Empresarial  | Operacion      | ines por Banca Electronic | a 🔘 Ope     | raciones Programadas 🔘      | ) Administraci   | on y seguridad          |       |                          |   |          |   |        |      |      |
| Seleccione un   | n criterio  | Fec               | na             |                           |             |                             |                  |                         |       |                          |   |          |   |        |      |      |
| Pordia          |             | 10                | /08/2015       |                           |             |                             |                  |                         |       |                          |   |          |   |        |      |      |
| Estatus         |             |                   |                |                           |             |                             |                  |                         |       |                          |   |          |   |        |      |      |
| Todas           |             |                   |                |                           |             |                             |                  |                         |       |                          |   |          |   |        |      |      |
|                 |             |                   |                |                           |             |                             |                  |                         |       |                          |   |          |   |        | Busc | ar   |
|                 |             |                   |                |                           |             |                             |                  |                         |       |                          |   |          |   |        |      |      |
| neraciones del  | l dia 01/06 | 2012              |                |                           |             |                             |                  |                         |       |                          |   |          |   |        | e e  | I. E |
| peraciones aci  |             | 2012              | _              |                           | _           |                             | _                |                         | _     |                          | _ |          | _ |        |      | ₹ ⊂  |
| Fecha           |             | Hora              |                | Descripción               |             | Estatus                     | Autor            | zación                  |       | Cuenta Origen            |   | Importe  |   | Moneda |      |      |
| 01/09/2011      |             | 10:01             |                | SOL SDOMIN E IM           |             | RECHAZADA                   |                  |                         |       | 65/3535                  |   | 782.00   |   | MXN    |      | Ver  |
| 01/09/2011      |             | 18:19             |                | SOL SDOMIN E IM           |             | RECHAZADA                   |                  |                         |       | 65/3535                  |   | 782.00   |   | MXN    |      | Ver  |
| 02/09/2011      |             | 10:01             |                | SOL SDOMIN E IM           |             | RECHAZADA                   |                  |                         |       | 65/3535                  |   | 1,362.00 |   | MXN    |      | Ver  |
| 02/09/2011      |             | 11:20             |                | Impuestos GDF             |             | APLICADO                    | 001069           | )                       |       | 100/7856608              |   | 500.00   |   | MXN    |      | Ver  |
| 02/09/2011      |             | 18:19             |                | SOL SDOMIN E IM           |             | RECHAZADA                   |                  |                         |       | 65/3535                  |   | 1,362.00 |   | MXN    |      | Ver  |
| 05/09/2011      |             | 10:01             |                | SOL SDOMIN E IM           |             | RECHAZADA                   |                  |                         |       | 65/3535                  |   | 1,942.00 |   | MXN    |      | Ver  |
| 05/09/2011      |             | 18:19             |                | SOL SDOMIN E IM           |             | PEND. DE CANC. X RECI       | н.               |                         |       | 65/3535                  |   | 1,942.00 |   | MXN    |      | Ver  |
| 06/09/2011      |             | 10:01             |                | SOL SDOMIN E IM           |             | RECHAZADA                   |                  |                         |       | 65/3535                  |   | 2,522.00 |   | MXN    |      | Ver  |
| 06/09/2011      |             | 18:19             |                | SOL SDOMINE IM            |             | RECHAZADA                   | 00400            |                         |       | 65/3535                  |   | 2,522.00 |   | MXN    |      | Ver  |
| 07/09/2011      |             | 10:01             |                | Impuestos GDF             |             | APLICADO                    | 001069           |                         |       | 65/3535                  |   | 3,102.00 |   | MXN    |      | Ver  |
| 07/09/2011      |             | 10.19             |                | SOL SDOMINE IM            |             | ADUCADA                     | 00204            |                         |       | 100/66245                |   | 7 106 40 |   | MAN    |      | Ver  |
| 18/09/2011      |             | 15:48             |                | Dance a Tercerce          |             | APLICADA                    | 00204            |                         |       | 100/66326                |   | 100.00   |   | MXN    |      | Ver  |
| 08/09/2011      |             | 15:48             |                | Pagos a Terceros          |             | APLICADA                    | 00205            |                         |       | 850/565786               |   | 100.00   |   | MXN    |      | Ver  |
| 08/09/2011      |             | 16:31             |                | Impuestos GDF             |             | APLICADO                    | 001069           |                         |       | 100/8015291              |   | 23.00    |   | MXN    |      | Ver  |
| 08/09/2011      |             | 16:32             |                | TRASP CH A CH             |             | RECHAZADA                   |                  |                         |       | 169/7406774              |   | 34.00    |   | MXN    |      | Ver  |
| 09/09/2011      |             | 10:00             |                | TRASP CH A CH             |             | APLICADA                    | 00102            |                         |       | 170/401827               |   | 67.00    |   | MXN    |      | Ver  |
| 09/09/2011      |             | 23:00             |                | TRASP CH A CH             |             | INSTRUCCION RECIBIDA        | 001020           | 1                       |       | 170/401827               |   | 6.00     |   | MXN    |      | Ver  |
| 09/09/2011      |             | 23:00             |                | TRASP CH A CH             |             | INSTRUCCION RECIBIDA        | A 001029         | 1                       |       | 170/401827               |   | 5.00     |   | MXN    |      | Ver  |
| 09/09/2011      |             | 23:00             |                | TRASP CH A CH             |             | INSTRUCCION RECIBIDA        | A 00103          | l                       |       | 170/401827               |   | 5,645.00 |   | MXN    |      | Ver  |
|                 |             |                   |                |                           |             |                             |                  |                         |       |                          |   |          |   |        |      |      |
| 1 a 20 de 20    |             |                   |                |                           |             |                             |                  |                         |       |                          |   |          |   |        |      |      |
|                 |             |                   |                | *La consulta de           | e movimien  | tos es sólo de carácter inf | formativo, no ti | ene validez oficial co  | mo co | mprobante legal o fiscal |   |          |   |        |      |      |
|                 |             |                   |                | *La consulta de           | e movimien  | tos es solo de caracter int | formativo, no t  | ene validez oficial coi | mo co | mprobante legal o fiscal |   |          |   |        |      | _    |
| 1 a 20 de 20    |             |                   |                | *La consulta de           | e movimien  | tos es sólo de carácter inf | formativo, no ti | ene validez oficial co  | mo co | mprobante legal o fiscal |   |          |   |        |      |      |

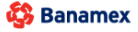

D.R. @ Copyright 2009, Derechos Reservados. Banco Nacional de México, S.A., Integrante de Grupo Financiero Banamex. Isabel la Católica 44. Centro Histórico. Del. Cuauhtémoc. C.P. 06000, México, Distrito Federal, México

Consultas > Tarjeta Corporativa >

### » Resumen de Operaciones por Banca Electrónica

Muestra las operaciones realizadas por todos los medios electrónicos, como BancaNet Empresarial, Audiomático, BancaNet, Premium, BancaNet Directo, entre otros.

- Fecha
- Hora
- Descripción
- Estatus
- Autorización
- Cuenta Origen
- Importe
- Moneda
- Liga *Ver* (le permite ver el detalle de la operación)

#### Botones

- 🗊 "Descargar": Copia la información en su equipo de cómputo.
- 🖑 "Imprimir": Permite obtener una copia en papel de los resultados de la pantalla.
- 🖶 "Filtrar": Permite tener diferentes opciones de búsqueda.
- 🕼 "Limpiar" desactiva un filtro activo y presenta la totalidad de la información.
- ⑦ "Ayuda": Le brinda asistencia específica.

Consultas > Tarjeta Corporativa >

BancaNet Empresarial

Página 7

|                              |              |                  |                |                                       |              |                        |           |                              |               |                          | <br>       |        |     |      |
|------------------------------|--------------|------------------|----------------|---------------------------------------|--------------|------------------------|-----------|------------------------------|---------------|--------------------------|------------|--------|-----|------|
| TRANSFER                     | INCIAS Y PA  | GOS IMPUESTO     | OS Y CONTRIE   | BUCIONES COBRANZA                     | INVERSIO     | INES SERVICIOS ADI     | CIONAL    | ES ADMINISTRACIÓN            |               |                          |            |        | 2   | SALI |
| ildos 📑 Esta                 | dos de Cuen  | ta 📀 Movin       | nientos (Chequ | ues) 📃 Tarjeta Corp                   | orativa      | Historial              |           |                              |               |                          |            |        |     |      |
| storial                      |              |                  |                |                                       |              |                        |           |                              |               |                          |            |        |     |      |
| - Búsqueda                   | específica   |                  |                |                                       |              |                        |           |                              |               |                          |            |        |     |      |
| Para realizar                | una consulta | sobre las opera  | ciones realiza | das, seleccione un criteri            | o, indique l | os datos necesarios y  | dé clic " | Buscar".                     |               |                          |            |        |     |      |
| Operacio                     | nes en Banc  | aNet Empresarial | Operacio       | nes por Banca Electrónic              | a 🔘 Ope      | raciones Programadas   | 🔘 Ad      | ministración y seguridad     |               |                          |            |        |     |      |
| Seleccione u                 | n criterio   | Fea              | sha            |                                       |              |                        |           |                              |               |                          |            |        |     |      |
| Por día                      |              | 25               | 5/08/2015      | i i i i i i i i i i i i i i i i i i i |              |                        |           |                              |               |                          |            |        |     |      |
| Estatus                      |              |                  |                |                                       |              |                        |           |                              |               |                          |            |        |     |      |
| Todas                        |              |                  |                |                                       |              |                        |           |                              |               |                          |            |        |     |      |
| 10000                        |              |                  |                |                                       |              |                        |           |                              |               |                          |            |        | Bus | scar |
|                              |              |                  |                |                                       |              |                        |           |                              |               |                          |            |        |     |      |
|                              |              |                  |                |                                       |              |                        |           |                              |               |                          |            |        |     |      |
| Operaciones de               | l dia 01/06/ | 2012             |                |                                       |              |                        |           |                              |               |                          |            |        | E E | €    |
| Fecha                        |              | Hora             |                | Descripción                           |              | Estatus                |           | Autorización                 |               | Cuenta Origen            | Importe    | Moneda |     |      |
| 01/09/2011                   |              | 10:01            |                | SOL SDOMINE IM                        |              | RECHAZADA              |           |                              |               | 65/3535                  | <br>782.00 | MXN    |     |      |
| 01/09/2011                   |              | 18:19            |                | SOL SDOMINE IM                        |              | RECHAZADA              |           |                              |               | 65/3535                  | 782.00     | MXN    |     |      |
| 02/09/2011                   |              | 10:01            |                | SOL SDOMINE IM                        |              | RECHAZADA              |           |                              |               | 65/3535                  | 1.362.00   | MXN    |     |      |
| 02/09/2011                   |              | 11:20            |                | Impuestos GDF                         |              | APLICADO               |           | 001069                       |               | 100/7856608              | 500.00     | MXN    |     |      |
| 02/09/2011                   |              | 18:19            |                | SOL SDOMIN E IM                       |              | RECHAZADA              |           |                              |               | 65/3535                  | 1,362.00   | MXN    |     |      |
| 05/09/2011                   |              | 10:01            |                | SOL SDOMIN E IM                       |              | RECHAZADA              |           |                              |               | 65/3535                  | 1,942.00   | MXN    |     |      |
| 05/09/2011                   |              | 18:19            |                | SOL SDOMIN E IM                       |              | PEND. DE CANC. X F     | ECH.      |                              |               | 65/3535                  | 1,942.00   | MXN    |     |      |
| 06/09/2011                   |              | 10:01            |                | SOL SDOMIN E IM                       |              | RECHAZADA              |           |                              |               | 65/3535                  | 2,522.00   | MXN    |     |      |
| 06/09/2011                   |              | 18:19            |                | SOL SDOMIN E IM                       |              | RECHAZADA              |           |                              |               | 65/3535                  | 2,522.00   | MXN    |     |      |
| 07/09/2011                   |              | 10:01            |                | Impuestos GDF                         |              | APLICADO               |           | 001069                       |               | 65/3535                  | 3,102.00   | MXN    |     |      |
| 07/09/2011                   |              | 18:19            |                | SOL SDOMIN E IM                       |              | RECHAZADA              |           |                              |               | 65/3535                  | 3,102.00   | MXN    |     |      |
| 08/09/2011                   |              | 15:48            |                | CON C-C SDO.MIN                       |              | APLICADA               |           | 002049                       |               | 100/66245                | 7,196.40   | MXN    |     |      |
| 08/09/2011                   |              | 15:48            |                | Pagos a Terceros                      |              | APLICADA               |           | 002050                       |               | 100/66326                | 100.00     | MXN    |     |      |
| 08/09/2011                   |              | 15:48            |                | Pagos a Terceros                      |              | APLICADA               |           | 002052                       |               | 850/565786               | 100.00     | MXN    |     |      |
| 08/09/2011                   |              | 16:31            |                | Impuestos GDF                         |              | APLICADO               |           | 001069                       |               | 100/8015291              | 23.00      | MXN    |     |      |
| 08/09/2011                   |              | 16:32            |                | TRASP CH A CH                         |              | RECHAZADA              |           |                              |               | 169/7406774              | 34.00      | MXN    |     |      |
| 09/09/2011                   |              | 10:00            |                | TRASP CH A CH                         |              | APLICADA               | -         | 001027                       |               | 1/0/401827               | 67.00      | MXN    |     |      |
| 09/09/2011                   |              | 23:00            |                | TRASP CH A CH                         |              | INSTRUCCION RECIE      | ID A      | 001028                       |               | 170/401827               | 6.00       | MAN    |     |      |
| 09/09/2011                   |              | 23:00            |                | TRASP CH A CH                         |              | INSTRUCCION RECIE      |           | 001029                       |               | 170/401027               | 5.00       | MAN    |     |      |
| 09/09/2011                   |              | 23:00            |                | TRASP OF A CF                         |              | INSTRUCCION RECIE      | IDA       | 001030                       |               | 1/0/401627               | 5,645.00   | MAN    |     |      |
|                              |              |                  |                |                                       |              |                        |           |                              |               |                          |            |        |     |      |
| 4 - 00 4- 67                 |              |                  |                |                                       |              | ter en efte ter fri    |           | -                            |               |                          |            |        |     |      |
| 1 a 20 de 20                 |              |                  |                | "La consulta de                       | e movimier   | tos es solo de carácte | r intorm  | ativo, no tiene validez ofic | cial como col | mpropante legal o fiscal |            |        |     |      |
| 1 a 20 de 20                 |              |                  |                |                                       |              |                        |           |                              |               |                          |            |        |     |      |
| 1 a 20 de 20                 |              |                  |                |                                       |              |                        |           |                              |               |                          |            |        |     |      |
| 1 a 20 de 20<br>Qué desea ha | icer?        |                  |                |                                       |              |                        |           |                              |               |                          |            |        |     |      |

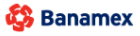

D.R. @ Copyright 2009, Derechos Reservados. Banco Nacional de México, S.A., Integrante de Grupo Financiero Banamex. Isabel la Católica 44. Centro Histórico. Del. Cuauhtémoc. C.P. 06000, México, Distrito Federal, México

Consultas > Tarjeta Corporativa >

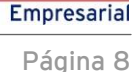

**Banca**Net

### » Resumen de Administración y seguridad

Muestra el resumen de accesos, modificaciones de facultades, reasignaciones, solicitudes y bloqueos de NetKeys, altas, bajas, modificaciones y bloqueos de usuarios, desglosado de la siguiente forma:

- Fecha
- Hora
- Descripción
- Estatus
- Autorización
- Autorizador 1
- Autorizador 2
- Liga *Ver* (le permite ver el detalle de la operación)

#### Botones

- 🗊 "Descargar": Copia la información en su equipo de cómputo.
- 🗒 "Imprimir": Permite obtener una copia en papel de los resultados de la pantalla.
- 🖶 "Filtrar": Permite tener diferentes opciones de búsqueda.
- 🕼 "Limpiar" desactiva un filtro activo y presenta la totalidad de la información.
- ⑦ "Ayuda": Le brinda asistencia específica.

Consultas > Tarjeta Corporativa >

BancaNet Empresarial

Página 9

| Saldos 📑 Estados  | s de Cuer | ita 😚         | Movimientos (Chequ  | ues) 📃 Tarjeta Corp         | orativa      | () Historial                    |                            |                |                          |          |        |     |      |
|-------------------|-----------|---------------|---------------------|-----------------------------|--------------|---------------------------------|----------------------------|----------------|--------------------------|----------|--------|-----|------|
| listorial         |           |               |                     |                             |              |                                 |                            |                |                          |          |        |     |      |
| 📄 Búsqueda esp    | oecífica  |               |                     |                             |              |                                 |                            |                |                          |          |        |     |      |
| Para realizar un  | a consult | a sobre las i | operaciones realiza | idas, seleccione un criteri | o, indique l | los datos necesarios y dé clic  | "Buscar".                  |                |                          |          |        |     |      |
| Oi                |           | - 11-1 5      | ·                   |                             |              | -<br>                           |                            |                |                          |          |        |     |      |
| Operaciones       | s en band | awet Empre    | Sanar O Operacio    | ones por banca Electronic   | a 🕘 Ope      | eraciones Programadas 🔘 A       | dministración y segunda-   | a              |                          |          |        |     |      |
| Deedle            | ilion lo  |               |                     | - #                         |              |                                 |                            |                |                          |          |        |     |      |
| Forula            |           |               | 26/08/2015          |                             |              |                                 |                            |                |                          |          |        |     |      |
| Estatus           |           |               |                     |                             |              |                                 |                            |                |                          |          |        |     |      |
| Todas             |           | •             |                     |                             |              |                                 |                            |                |                          |          |        |     |      |
|                   |           |               |                     |                             |              |                                 |                            |                |                          |          |        | Bus | scar |
|                   |           |               |                     |                             |              |                                 |                            |                |                          |          |        |     |      |
| Operaciones del d | ia 01/06  | 12012         |                     |                             |              |                                 |                            |                |                          |          |        | e.e | a. 6 |
| operaciones del d | a 01/00   | 2012          |                     |                             |              |                                 |                            |                |                          |          |        |     | _*C  |
| Fecha             |           | Hora          |                     | Descripción                 |              | Estatus                         | Autorización               |                | Cuenta Origen            | Importe  | Moneda |     |      |
| 01/09/2011        |           | 10:01         |                     | SOL SDOMIN E IM             |              | RECHAZADA                       |                            |                | 65/3535                  | 782.00   | MXN    |     | Ver  |
| 01/09/2011        |           | 18:19         |                     | SOL SDOMIN E IM             |              | RECHAZADA                       |                            |                | 65/3535                  | 782.00   | MXN    |     | Ver  |
| 02/09/2011        |           | 10:01         |                     | SOL SDOMIN E IM             |              | RECHAZADA                       |                            |                | 65/3535                  | 1,362.00 | MXN    |     | Ver  |
| 02/09/2011        |           | 11:20         |                     | Impuestos GDF               |              | APLICADO                        | 001069                     |                | 100/7856608              | 500.00   | MXN    |     | Ver  |
| 02/09/2011        |           | 18:19         |                     | SOL SDOMIN E IM             |              | RECHAZADA                       |                            |                | 65/3535                  | 1,362.00 | MXN    |     | Ver  |
| 05/09/2011        |           | 10:01         |                     | SOL SDOMIN E IM             |              | RECHAZADA                       |                            |                | 65/3535                  | 1,942.00 | MXN    |     | Ver  |
| 05/09/2011        |           | 18:19         |                     | SOL SDOMIN E IM             |              | PEND. DE CANC. X RECH.          |                            |                | 65/3535                  | 1,942.00 | MXN    |     | Ver  |
| 06/09/2011        |           | 10:01         |                     | SOL SDOMIN E IM             |              | RECHAZADA                       |                            |                | 65/3535                  | 2,522.00 | MXN    |     | Ver  |
| 06/09/2011        |           | 18:19         |                     | SOL SDOMIN E IM             |              | RECHAZADA                       |                            |                | 65/3535                  | 2,522.00 | MXN    |     | Ver  |
| 07/09/2011        |           | 10:01         |                     | Impuestos GDF               |              | APLICADO                        | 001069                     |                | 65/3535                  | 3,102.00 | MXN    |     | Ver  |
| 07/09/2011        |           | 18:19         |                     | SOL SDOMINE IM              |              | RECHAZADA                       | 000040                     |                | 65/3535                  | 3,102.00 | MXN    |     | ver  |
| 08/09/2011        |           | 15:40         |                     | CON C-C SDO.MIN             |              | APLICADA                        | 002049                     |                | 100/06245                | 100.00   | MAN    |     | Ver  |
| 08/09/2011        |           | 15:48         |                     | Pagos a Terceros            |              | APLICADA                        | 002050                     |                | 850/565786               | 100.00   | MXN    |     | Ver  |
| 08/09/2011        |           | 16:31         |                     | Impuestos GDF               |              | APLICADO                        | 001069                     |                | 100/8015291              | 23.00    | MXN    |     | Ver  |
| 08/09/2011        |           | 16:32         |                     | TRASP CH A CH               |              | RECHAZADA                       | 001000                     |                | 169/7406774              | 34.00    | MXN    |     | Ver  |
| 09/09/2011        |           | 10:00         |                     | TRASP CH A CH               |              | APLICADA                        | 001027                     |                | 170/401827               | 67.00    | MXN    |     | Ver  |
| 09/09/2011        |           | 23:00         |                     | TRASP CH A CH               |              | INSTRUCCION RECIBIDA            | 001028                     |                | 170/401827               | 6.00     | MXN    |     | Ver  |
| 09/09/2011        |           | 23:00         |                     | TRASP CH A CH               |              | INSTRUCCION RECIBIDA            | 001029                     |                | 170/401827               | 5.00     | MXN    |     | Ver  |
| 09/09/2011        |           | 23:00         |                     | TRASP CH A CH               |              | INSTRUCCION RECIBIDA            | 001030                     |                | 170/401827               | 5,645.00 | MXN    |     | Ver  |
|                   |           |               |                     |                             |              |                                 |                            |                |                          |          |        |     |      |
| 1 a 20 de 20      |           |               |                     |                             |              |                                 |                            |                |                          |          |        |     |      |
|                   |           |               |                     | *La consulta de             | e movimier   | ntos es sólo de carácter infori | mativo, no tiene validez o | ficial como co | mprobante legal o fiscal |          |        |     |      |

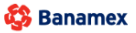

D.R. @ Copyright 2009, Derechos Reservados. Banco Nacional de México, S.A., integrante de Grupo Financiero Banamex. Isabel la Católica 44. Centro Histórico. Del. Cuauhtémoc. C.P. 06000, México, Distrito Federal, México

Consultas > Tarjeta Corporativa >

### » Detalle de Operaciones BancaNet Empresarial

#### ¿Qué encuentro en esta página?

En esta página puede consultar el detalle de las operaciones realizadas en **Banca**Net Empresarial desglosado de la siguiente forma:

- Detalle de la operación:
  - Nombre de la operación
  - Fecha de solicitud
  - $\circ$  Servicio/Medio
  - o Importe
  - o Moneda
  - o Estatus
  - $\circ$  Fecha
  - o Número de autorización
  - o Autorizador 1
  - Autorizador 2
- Cuentas (Cuenta destino Cuenta origen)
  - o Tipo
  - $\circ$  Sucursal
  - o Cuenta
  - o Nombre
  - Fecha valor/aplicación
- Datos adicionales
  - o RFC
  - $\circ \quad \mathsf{IVA}$

Consultas > Tarjeta Corporativa >

BancaNet Empresarial

Página 11

| ancaNet<br>Empresarial     |                               |                        |                     | Marte                  | je<br>es 07 de Julio de 2015, 12:00 Centro | <b>Javier Álva</b><br>vieralvarez@empresademo.<br>de México   Último acceso p | rez   Empresa Demo S.A. de C.V.<br>com.mx   55.55.1111.0000   <u>Actualizar</u><br>or BancaNet: 20/12/15 a las 01:30:54 | <u>≜</u> ♠ €     |
|----------------------------|-------------------------------|------------------------|---------------------|------------------------|--------------------------------------------|-------------------------------------------------------------------------------|----------------------------------------------------------------------------------------------------|------------------|
| ILTAS TRANSFERENCIAS Y PAG | SOS IMPUESTOS Y CONTRIBUCIO   | DNES COBRANZA INVER    | SIONES SERVICIO     | OS ADICIONALES         | ADMINISTRACIÓN                             |                                                                               |                                                                                                    | SALIR            |
| aldos 📑 Estados de Cuent   | a 🛞 Movimientos (Cheques)     | - Tarjeta Corporativa  | Historial           |                        |                                            |                                                                               |                                                                                                    |                  |
| istorial                   |                               |                        |                     |                        |                                            |                                                                               |                                                                                                    | Ē                |
| + Búsqueda específica      |                               |                        |                     |                        |                                            |                                                                               |                                                                                                    |                  |
| Detalle de operación       |                               |                        |                     |                        |                                            |                                                                               |                                                                                                    |                  |
| Datos de la operación      |                               |                        |                     |                        |                                            |                                                                               |                                                                                                    |                  |
| Nombre de la operación     |                               |                        |                     |                        | Estatus                                    |                                                                               |                                                                                                    | APLICAD          |
| Fecha de solicitud         |                               |                        | 05                  | /09/2011 14:58         | Fecha                                      |                                                                               |                                                                                                    |                  |
| Servicio / Medio           |                               |                        | Bancat              | Net Empresarial        | Número de autorización                     |                                                                               |                                                                                                    | 02457            |
| Importe                    |                               |                        |                     | \$ 0.00                | Autorizador 1                              |                                                                               | 19 ART                                                                                                    | URO GARCIA MENDE |
| Moneda                     |                               |                        |                     | MXN                    | Autorizador 2                              |                                                                               |                                                                                                    |                  |
| Cuentas                    |                               |                        |                     |                        |                                            |                                                                               |                                                                                                    |                  |
|                            |                               |                        |                     | Cuenta des             | tino                                       |                                                                               | Cuenta origen                                                                                                    |                  |
| Тіро                       |                               |                        |                     |                        |                                            |                                                                               |                                                                                                    |                  |
| Sucursal                   |                               |                        |                     |                        |                                            |                                                                               |                                                                                                    |                  |
| Cuenta                     |                               |                        |                     |                        |                                            |                                                                               |                                                                                                    |                  |
| Nombre                     |                               |                        |                     |                        |                                            |                                                                               |                                                                                                    |                  |
| Fecha valor / Aplicación   |                               |                        |                     |                        |                                            |                                                                               |                                                                                                    |                  |
| Datos adicionales          |                               |                        |                     |                        |                                            |                                                                               |                                                                                                    |                  |
|                            |                               | *La consulta de movi   | mientos es sólo car | rácter in formativo, i | no tiene validez oficial como compro       | bante legal o fiscal.                                                         |                                                                                                    |                  |
| Regresar                   |                               |                        |                     |                        |                                            |                                                                               |                                                                                                    |                  |
| Qué desea hacer?           |                               |                        |                     |                        |                                            |                                                                               |                                                                                                    |                  |
| • Ir a Saldos              |                               | • <u>Realizar un</u>   | a transferencia     |                        | • <u>Re</u> s                              | lizar un pago                                                                 |                                                                                                    |                  |
|                            |                               |                        |                     |                        |                                            |                                                                               |                                                                                                    |                  |
| Panamay D                  | .R. @ Copyright 2009, Derecho | s Reservados. Banco Na | icional de México   | , S.A., integrante     | de Grupo Financiero Banamex                |                                                                               |                                                                                                    |                  |

Consultas > Tarjeta Corporativa >

### » Detalle de Operaciones por Banca Electrónica

#### ¿Qué encuentro en esta página?

En esta página puede consultar el detalle de las operaciones realizadas por medios electrónicos desglosados de la siguiente forma:

- Historial de Operaciones por todos los medios electrónicos
  - Nombre de la operación
  - Fecha de solicitud
  - Fecha de autorización
  - Número de autorización
  - Servicio/medio
  - o Importe
  - o Moneda
  - o Estatus
  - $\circ$   $\,$  Tipo de cambio  $\,$
  - o Autorizador 1
  - $\circ$  Autorizador 2
  - o Referencia numérica
  - o Referencia alfanumérica
- Datos de cancelación
  - o Servicio/medio
  - $\circ$  Sucursal
  - $\circ$  Fecha
  - $\circ$  Operador
- Cuenta Origen/Destino
  - o Tipo
  - $\circ$  Sucursal
  - $\circ$  Cuenta
  - $\circ$  Nombre
  - Fecha valor/aplicación

Consultas > Tarjeta Corporativa >

BancaNet Empresarial

Página 13

| Banc                    | presarial                                                                                                    |                                                                                             |                                                             | Mart                                                                      | jav<br>es 07 de Julio de 2015, 12:00 Centro | <b>Javier Álva</b> :<br>rieralvarez@empresademo.<br>de México   Último acceso p | rez   Empresa Demo S.A. de C.V.<br>com.mx   55.55.1111.0000   <u>Actualizar</u><br>or BancaNet: 20/12/15 a las 01:30:54 |            | 🌲 🖂 -  |
|-------------------------|----------------------------------------------------------------------------------------------------|---------------------------------------------------------------------------------------------|-------------------------------------------------------------|---------------------------------------------------------------------------|---------------------------------------------|---------------------------------------------------------------------------------|----------------------------------------------------------------------------------------------------|------------|--------|
| ONSULTAS T              | RANSFERENCIAS Y PAGOS                                                                                                    | IMPUESTOS Y CONTRIBUCIÓ                                                                     | DNES COBRANZA INVERS                                        | SIONES SERVICIOS ADICIÓNALES                                              | ADMINISTRACIÓN                              |                                                                                 |                                                                                                    |            | SALIR  |
| Saldos                  | Estados de Cuenta                                                                                                    | (S) Movimientos (Cheques)                                                                   | - Tarjeta Corporativa                                       | Historial                                                                 |                                             |                                                                                 |                                                                                                    |            |        |
| Histo                   | orial                                                                                                    |                                                                                             |                                                             |                                                                           |                                             |                                                                                 |                                                                                                    |            | (      |
| B B P P C S C T T Detal | isqueda especifica ra realizar una consulta sol ) Operaciones en Bancal·let leccine un criterio or día tatus odas le de operación | Empresarial © Operaciones realizadas,<br>Empresarial © Operaciones ;<br>Fecha<br>06/08/2015 | seleccione un criterio, indiqu<br>por Banca Electrónica 📀 O | e los datos necesarios y dé cilc "Buse<br>peraciones Programadas () Admin | icar".<br>stración y seguridad              |                                                                                 |                                                                                                    | Bu         | scar   |
| Datos                   | de la operación                                                                                                    |                                                                                             |                                                             |                                                                           |                                             |                                                                                 |                                                                                                    |            |        |
| Nom                     | bre de la operación                                                                                                    |                                                                                             |                                                             |                                                                           | Estatus                                     |                                                                                 |                                                                                                    | AF         | LICADO |
| Fech                    | a de solicitud                                                                                                    |                                                                                             |                                                             | 05/09/2011 14:58                                                          | Fecha                                       |                                                                                 |                                                                                                    |            |        |
| Servi                   | icio / Medio                                                                                                    |                                                                                             |                                                             | BancaNet Empresarial                                                      | Numero de autorizacion                      |                                                                                 | 10.157                                                                                                    |            | 024570 |
| Mone                    | ada                                                                                                    |                                                                                             |                                                             | \$ 0.00<br>MXN                                                            | Autorizador 1                               |                                                                                 | 19 ART                                                                                                    | JRU GARCIA | MENUEZ |
| Cuentz                  | 15                                                                                                    |                                                                                             |                                                             |                                                                           |                                             |                                                                                 |                                                                                                    |            |        |
|                         |                                                                                                    |                                                                                             |                                                             | Cuenta des                                                                | stino                                       |                                                                                 | Cuenta origen                                                                                                    |            |        |
| Tipo                    |                                                                                                    |                                                                                             |                                                             |                                                                           |                                             |                                                                                 |                                                                                                    |            |        |
| Sucu                    | rsal                                                                                                    |                                                                                             |                                                             |                                                                           |                                             |                                                                                 |                                                                                                    |            |        |
| Cuen                    | nta                                                                                                    |                                                                                             |                                                             |                                                                           |                                             |                                                                                 |                                                                                                    |            |        |
| Nom                     | bre                                                                                                    |                                                                                             |                                                             |                                                                           |                                             |                                                                                 |                                                                                                    |            |        |
| Fech                    | a valor / Aplicación                                                                                                    |                                                                                             |                                                             |                                                                           |                                             |                                                                                 |                                                                                                    |            |        |
| Datos                   | adicionales                                                                                                    |                                                                                             |                                                             |                                                                           |                                             |                                                                                 |                                                                                                    |            |        |
|                         |                                                                                                    |                                                                                             |                                                             |                                                                           |                                             |                                                                                 |                                                                                                    |            |        |
| Regree                  | sar                                                                                                    |                                                                                             | "La consulta de movir                                       | mentos es solo caracter informativo,                                      | no tiene validez oficial como comprob       | ante legal o fiscal.                                                            |                                                                                                    |            |        |
| ¿Qué d                  | lesea hacer?                                                                                                    |                                                                                             |                                                             |                                                                           |                                             |                                                                                 |                                                                                                    |            |        |
| • <u>Ir a S</u>         | Saldos                                                                                                    |                                                                                             | • <u>Realizar un</u>                                        | a transferencia                                                           | • <u>Real</u>                               | izar un pago                                                                    |                                                                                                    |            |        |
|                         |                                                                                                    |                                                                                             |                                                             |                                                                           |                                             |                                                                                 |                                                                                                    |            |        |

🍪 Banamex

D.R. @ Copyright 2009, Derechos Reservados. Banco Nacional de México, S.A., integrante de Grupo Financiero Banamex Isabel la Católica 44. Centro Histórico. Del. Cuauhtémoc. C.P. 06000, México, Distrito Federal, México

Consultas > Tarjeta Corporativa >

Página 14

### » Detalle de Administración y seguridad - Acceso

#### ¿Qué encuentro en esta página?

En esta página puede consultar el detalle de accesos por usuario a **Banca**Net Empresarial, desglosado de la siguiente forma:

- Descripción
- Fecha de solicitud
- Fecha de autorización
- Número de autorización
- Usuario autorizador 1
- Usuario autorizador 2
- IP
- Estatus

| ONSULTAS       TRANSFERENCIAS Y PAGOS       IMPUESTOS Y CONTRIBUCIONES       COBRANZ         S) Saldos       Estados de Cuenta       (3) Movimientos (Cheques)       Tarjeta Co         Historial       (1) Buisqueda específica | INVERSIONES SERVICIOS ADICIONA           | LES ADMINISTRACIÓN                                              | SALIR |
|----------------------------------------------------------------------------------------------------|------------------------------------------|-----------------------------------------------------------------|-------|
| <ol> <li>Saldos Estados de Cuenta (Environmentos (Cheques) Tarjeta Co</li> <li>Historial</li> <li>Büsqueda especifica</li> </ol>                                                                                                 | rporativa (*) Historial                  |                                                                 |       |
| Historial                                                                                                    |                                          |                                                                 |       |
| + Búsqueda específica                                                                                                    |                                          |                                                                 | 80    |
| · · · · · · · · · · · · · · · · · · ·                                                                                                    |                                          |                                                                 |       |
| Historial de Operaciones por todos los medios electrónicos                                                                                                    |                                          |                                                                 |       |
| Nombre de la operación Impuestos GDF                                                                                                    |                                          | Datos de la cancelación                                         |       |
| Fecha de solicitud 31/01/2012 15:11                                                                                                    |                                          |                                                                 |       |
| Fecha de autorización 31/01/2012 15:11                                                                                                    |                                          | Servicio / medio                                                |       |
| Número de autorización 001069                                                                                                    |                                          | Sucursal                                                        |       |
| Servicio / Medio DIGITEM PC CTE                                                                                                    |                                          | Fecha                                                           |       |
| Importe \$1.00                                                                                                    |                                          | operador                                                        |       |
| Moneda MXN                                                                                                    |                                          |                                                                 |       |
| Estatus APLICADA                                                                                                    |                                          |                                                                 |       |
| Moneda MXN                                                                                                    |                                          |                                                                 |       |
| Tipo de cambio                                                                                                    |                                          |                                                                 |       |
| Autorizador 1 65 BEST, BANKING                                                                                                    | CUATRO                                   |                                                                 |       |
| Autorizador 2                                                                                                    |                                          |                                                                 |       |
| Referencia númerica 0000000                                                                                                    |                                          |                                                                 |       |
| Referencia alfanumérica                                                                                                    |                                          |                                                                 |       |
| Cuenta origen                                                                                                    |                                          |                                                                 |       |
| Tipo CHQS                                                                                                    |                                          |                                                                 |       |
| Sucursal 870                                                                                                    |                                          |                                                                 |       |
| Cuenta 500358                                                                                                    |                                          |                                                                 |       |
| Nombre INST MEX DE INFC                                                                                                    | RMATICA Y                                |                                                                 |       |
| Fecha valor / aplicación                                                                                                    |                                          |                                                                 |       |
| *] a consulta                                                                                                    | de movimiento es sólo de carácter inform | ativo, no tiene validez oficial como comprobante legal o fiscal |       |
| Regresar                                                                                                    |                                          |                                                                 |       |
| • Ir a Saldos • E                                                                                                    | ealizar una transferencia                | • Realizar un pago                                              |       |
|                                                                                                    |                                          |                                                                 |       |

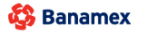

D.R. @ Copyright 2009, Derechos Reservados, Banco Nacional de México, S.A., integrante de Grupo Financiero Banamex. Isabel la Católica 44. Centro Histórico, Del. Cuauhtémoc, C.P. 06000, México, Distrito Federal, México

Consultas > Tarjeta Corporativa >

Empresarial Página 15

**Banca**Net

### » Detalle de Administración y seguridad - Usuarios o Cuentas

#### ¿Qué encuentro en esta página?

En esta página puede consultar el detalle de las modificaciones de las facultades de **Banca**Net Empresarial, desglosado de la siguiente forma:

- Descripción
- Fecha de solicitud
- Fecha de autorización
- Número de autorización
- Usuario autorizador 1
- Usuario autorizador 2
- IP
- Estatus
- Módulo
- + Búsqueda especifica

| Historial de Administración y seguridad del día 31/ | 01/2012 - Detalle    |                        |
|-----------------------------------------------------|----------------------|------------------------|
| Descripción                                         | Acceso BE            |                        |
| Fecha de solicitud                                  | 31/01/2012 15:11     |                        |
| Fecha de autorización                               | 31/01/2012 15:11     |                        |
| Número de autorización                              |                      |                        |
| Usuario Autorizador 1                               | ARTURO GARCIA MENDEZ |                        |
| Usuario Autorizador 2                               |                      |                        |
| IP                                                  | 10.221.9.65          |                        |
| Estatus                                             | Exitoso              |                        |
|                                                     |                      |                        |
|                                                     |                      | "La consulta es sólo d |

Regresar

Consultas > Historial >

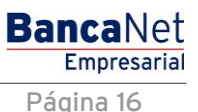

### » Cancelación de operaciones programadas

Ingresar al menú Consultas /Historial  $\rightarrow$  Seleccionar la Opción Operaciones Programadas

Ingresar la información solicitada

- Criterio
- Tipo de Operación

Hacer clic en el botón "Buscar"

| BancaNet<br>Empresarial                                                                                                    | Javier Álvarez   Empresa Demo S.A. de C.V.<br>javieralvarez@empresademo.com.mx   55.55.1111.0000   <u>Actualizar</u><br>Martes 07 de Julio de 2015, 12:00 Centro de México   Último acceso por BancaNet: 20/12/15 a las 01:30:54         | ♠ ⊠ ↔  |
|----------------------------------------------------------------------------------------------------|----------------------------------------------------------------------------------------------------|--------|
| CONSULTAS TRANSFERENCIAS Y PA                                                                                                    | GOS IMPUESTOS Y CONTRIBUCIONES COBRANZA INVERSIONES SERVICIOS ADICIONALES ADMINISTRACIÓN                                                                                                    | SALIR  |
| Saldos Estados de Cuer                                                                                                    | nta 🚯 Movimientos (Cheques) 🖃 Tarjeta Corporativa 🕐 Historial                                                                                                    |        |
| Historial                                                                                                    |                                                                                                    | 0      |
| Búsqueda especifica Para realizar una consult O Operaciones en Bano Seleccione un criterio Seleccione una opción Tipo de operación Seleccione una opción | a sobre las operaciones realizadas, seleccione un criterio, indique los datos necesarios y dé clic "Buscar".<br>:atlet Empresarial 💿 Operaciones por Banca Electrónica 🛞 Operaciones Programadas 💿 Administración y seguridad<br>        | Buscar |
| ¿Qué desea hacer?<br>• <u>ir a Saldos</u>                                                                                                    | • Realizar una transferencia • Realizar un pago                                                                                                    |        |
| WEBTEXT01-ND001-LACINTGTD                                                                                                    | JUAS18V<br>D.R. @ Copyright 2009, Derechos Reservados. Banco Nacional de México, S.A., integrante de Grupo Financiero Banamex.<br>Isabel la Católica 44. Centro Histórico. Del. Cuauhtémoc. C.P. 06000, México, Distrito Federal, México |        |

En la parte inferior de la pantalla se presentara la tabla de resultados.

Para ver detalle de la operación dar clic en la liga "Ver".

Para Cancelar una Operación, el usuario deberá seleccionar un registro mediante la columna de selección (Radio button) y hacer clic en el botón "Cancelar operación", el cual mostrará una modal, presentando el detalle del pago y preguntando al usuario, si está seguro que desea cancelar dicha operación programada.

Consultas > Historial >

BancaNet Empresarial

Página 17

| aldos                                              | Estados de Cuenta Novimientos (Chr<br>ial<br>queda específica<br>realizar una consulta sobre las operaciones reals<br>peraciones en BancaNet Empresarial © Operaci<br>cione un orterio Fecha<br>lía e peración<br>xos v                                                                                                    | eques) Tarjeta Corporativa<br>Izadas, seleccione un orteno, indiqu<br>ciones por Banca Electrónica @ C | Historial                                      | os y dé clic "Ba<br>adas ⊚ Admi | uscar".<br>inistración y seguridad     | 1 |                                                                                  |   |                                                                        |     |                                        |
|----------------------------------------------------|----------------------------------------------------------------------------------------------------|----------------------------------------------------------------------------------------------------|------------------------------------------------|---------------------------------|----------------------------------------|---|----------------------------------------------------------------------------------|---|------------------------------------------------------------------------|-----|----------------------------------------|
| Búsq<br>Para I<br>© O<br>Selec<br>Pord<br>Tipo d   | Ial<br>sueda específica<br>realizar una consulta sobre las operaciones reali<br>peraciones en Bancaltet Empresarial © Opera-<br>cióne un criterio Fecha<br>Ia 26/08/2015<br>te operación<br>tros                                                                                                    | izadas, seleccione un criterio, indiqu<br>ciones por Banca Electrónica 🛞 C                             | ue los datos necesario<br>Operaciones Programa | os y dé clic "Ba<br>adas ⊚ Admi | uscar".<br>inistración y seguridad     | 1 |                                                                                  |   |                                                                        |     |                                        |
| Búsq Para I     O                                  | ueda especifica<br>realizar una consulta sobre las operaciones real<br>peraciones en BancaNet Empresarial ⊙ Operaci<br>cione un orterio Fecha<br>tía v 26/08/2015<br>le operación<br>erro v                                                                                                    | izadas, seleccione un criterio, indiqu<br>iciones por Banca Electrónica @ C                            | ue los datos necesario<br>Operaciones Programa | os y dé clic "Bi<br>adas 🔘 Admi | uscar".<br>inistración y seguridad     | 1 |                                                                                  |   |                                                                        |     |                                        |
| Para I<br>O O<br>Selec<br>Por d<br>Tipo d<br>Terco | realizar una consulta sobre las operaciones real<br>peraciones en BancaNet Empresarial (© Opera-<br>cione un orterio Fecha<br>16a e la consultativa en la consultativa<br>16a e operación<br>eros e                                                                                                    | lizadas, seleccione un criterio, indiqu<br>iciones por Banca Electrónica 🔘 C                           | ue los datos necesario<br>Operaciones Programa | osydéclic"Bu<br>adas ⊚ Admi     | uscar".<br>inistración y seguridad     | 1 |                                                                                  |   |                                                                        |     |                                        |
| Of<br>Select<br>Por d<br>Tipo d<br>Terco           | peraciones en Bancal/et Empresarial  Opera- cione un criterio Fecha  ifia 26/08/2015 le operación eros                                                                                                    | iciones por Banca Electrónica 🔘 C                                                                      | Operaciones Programa                           | adas 💮 Admi                     | inistración y seguridad                | 1 |                                                                                  |   |                                                                        |     |                                        |
| Select<br>Por d<br>Tipo d<br>Terco                 | cione un criterio Fecha<br>Sia  Colored Colored |                                                                                                    |                                                |                                 |                                        |   |                                                                                  |   |                                                                        |     |                                        |
| Por d<br>Tipo d<br>Terci                           | día 💽 26/08/2015<br>te operación<br>eros 💽                                                                                                    |                                                                                                    |                                                |                                 |                                        |   |                                                                                  |   |                                                                        |     |                                        |
| Tipo d                                             | te operación<br>eros                                                                                                    |                                                                                                    |                                                |                                 |                                        |   |                                                                                  |   |                                                                        |     |                                        |
| Tero                                               | eros 💌                                                                                                    |                                                                                                    |                                                |                                 |                                        |   |                                                                                  |   |                                                                        |     |                                        |
|                                                    |                                                                                                    |                                                                                                    |                                                |                                 |                                        |   |                                                                                  |   |                                                                        |     |                                        |
|                                                    |                                                                                                    |                                                                                                    |                                                |                                 |                                        |   |                                                                                  |   |                                                                        | Bu  | iscar                                  |
|                                                    |                                                                                                    |                                                                                                    |                                                |                                 |                                        |   |                                                                                  |   |                                                                        |     |                                        |
|                                                    |                                                                                                    |                                                                                                    |                                                |                                 |                                        |   |                                                                                  |   |                                                                        | _   | _                                      |
| Operacio                                           | nes del dia 01/06/2012                                                                                                    | maro da cuanta. Dara cancalar un n                                                                     | ann ealacciónain y dá                          | á clic an " Can                 | celar operación"                       |   |                                                                                  |   |                                                                        | E ( | ⊡> f                                   |
|                                                    | detaile de movimiento, naga cile en la liga del nan                                                                                                    |                                                                                                    |                                                |                                 |                                        | _ |                                                                                  | _ |                                                                        | _   |                                        |
|                                                    | Tipo de operación                                                                                                    | Cuenta retiro                                                                                          | E Importe                                      |                                 | Moneda                                 |   | Fecha Programada                                                                 |   | Estatus                                                                |     |                                        |
| $\odot$                                            | PAGO TERCEROS                                                                                                    | 00123456                                                                                               | 1.100                                          |                                 | MXN                                    |   | 01/09/2011                                                                       |   | Recibida                                                               |     | Ver                                    |
| $\odot$                                            | PAGO TERCEROS                                                                                                    | 00123456                                                                                               | 2.00                                           |                                 | MXN                                    |   | 01/09/2011                                                                       |   | Aplicada                                                               |     | Ver                                    |
| -                                                  | PAGO TERCEROS                                                                                                    | 00123456                                                                                               | 3.00                                           |                                 | MXN                                    |   | 02/09/2011                                                                       |   | Aplicada                                                               |     | Ver                                    |
| $\odot$                                            |                                                                                                    |                                                                                                    | 4.00                                           |                                 | MXN                                    |   | 02/09/2011                                                                       |   | Rechazada                                                              |     | Ver                                    |
| 0                                                  | PAGO TERCEROS                                                                                                    | 00123456                                                                                               |                                                |                                 |                                        |   |                                                                                  |   |                                                                        |     |                                        |
| 0                                                  | PAGO TERCEROS<br>PAGO TERCEROS                                                                                                    | 00123456                                                                                               | 5.00                                           |                                 | MXN                                    |   | 02/09/2011                                                                       |   | Aplicada                                                               |     | Ver                                    |
| ©<br>©<br>©                                        | PAGO TERCEROS<br>PAGO TERCEROS<br>PAGO TERCEROS                                                                                                    | 00123456 00123456 00123456                                                                             | 5.00                                           |                                 | MXN<br>MXN                             |   | 02/09/2011<br>05/09/2011                                                         |   | Aplicada<br>Recibida                                                   |     | <u>Ver</u>                             |
|                                                    | PAGO TERCEROS<br>PAGO TERCEROS<br>PAGO TERCEROS<br>PAGO TERCEROS                                                                                                    | 00123456<br>00123456<br>00123456<br>00123456                                                           | 5.00<br>5.00<br>2.00                           |                                 | MXN<br>MXN<br>MXN                      |   | 02/09/2011<br>05/09/2011<br>05/09/2011                                           |   | Aplicada<br>Recibida<br>Recibida                                       |     | <u>Ver</u><br><u>Ver</u><br><u>Ver</u> |
|                                                    | PAGO TERCEROS<br>PAGO TERCEROS<br>PAGO TERCEROS<br>PAGO TERCEROS<br>PAGO TERCEROS                                                                                                    | 00123456<br>00123456<br>00123456<br>00123456<br>00123456                                               | 5.00<br>5.00<br>2.00<br>3.00                   |                                 | MXN<br>MXN<br>MXN<br>MXN               |   | 02/09/2011<br>05/09/2011<br>05/09/2011<br>06/09/2011                             |   | Aplicada<br>Recibida<br>Recibida<br>Rechazada                          |     | Ver<br>Ver<br>Ver<br>Ver               |
|                                                    | PAGO TERCEROS<br>PAGO TERCEROS<br>PAGO TERCEROS<br>PAGO TERCEROS<br>PAGO TERCEROS<br>PAGO TERCEROS                                                                                                    | 00123456<br>00123456<br>00123456<br>00123456<br>00123456<br>00123456                                   | 5.00<br>5.00<br>2.00<br>3.00<br>4.00           |                                 | MXN<br>MXN<br>MXN<br>MXN<br>MXN        |   | 02/09/2011<br>05/09/2011<br>05/09/2011<br>06/09/2011<br>06/09/2011               |   | Aplicada<br>Recibida<br>Recibida<br>Rechazada<br>Aplicada              |     | Ver<br>Ver<br>Ver<br>Ver<br>Ver        |
|                                                    | PAGO TERCEROS<br>PAGO TERCEROS<br>PAGO TERCEROS<br>PAGO TERCEROS<br>PAGO TERCEROS<br>PAGO TERCEROS                                                                                                    | 00123456<br>00123456<br>00123456<br>00123456<br>00123456<br>00123456                                   | 5.00<br>5.00<br>2.00<br>3.00<br>4.00           |                                 | MXN<br>MXN<br>MXN<br>MXN<br>MXN        |   | 02/09/2011<br>05/09/2011<br>05/09/2011<br>06/09/2011<br>06/09/2011               |   | Aplicada<br>Recibida<br>Recibida<br>Rechazada<br>Aplicada              |     | Ver<br>Ver<br>Ver<br>Ver<br>Ver        |
|                                                    | PAGO TERCEROS PAGO TERCEROS PAGO TERCEROS PAGO TERCEROS PAGO TERCEROS PAGO TERCEROS PAGO TERCEROS PAGO TERCEROS                                                                                                    | 00123456<br>00123456<br>00123456<br>00123456<br>00123456<br>00123456<br>00123456                       | 5.00<br>5.00<br>2.00<br>3.00<br>4.00<br>5.00   |                                 | MXN<br>MXN<br>MXN<br>MXN<br>MXN<br>MXN |   | 02/09/2011<br>05/09/2011<br>05/09/2011<br>06/09/2011<br>06/09/2011<br>07/09/2011 |   | Aplicada<br>Recibida<br>Recibida<br>Rechazada<br>Aplicada<br>Rechazada |     | Ver<br>Ver<br>Ver<br>Ver<br>Ver        |

🍪 Banamex

D.R. @ Copyright 2009, Derechos Reservados. Banco Nacional de México, S.A., integrante de Grupo Financiero Banamex. Isabel la Católica 44. Centro Histórico. Del. Cuauhtémoc. C.P. 06000, México, Distrito Federal, México

Consultas > Historial >

Página 18

| Ban          | <u>caNet</u>                                                            |                         |                                            |           |                        | Mart  | es 07 de Julio de 2015 | , 12:00 ( | <b>Javier Álvarez</b><br>javieralvarez@empresademo.con<br>Centro de México   Último acceso por E | Empresa De<br>.mx   55.55.1111<br>ancaNet: 20/12/ | mo S.A. de C.V.<br>0000   <u>Actualizar</u><br>15 a las 01:30:54 | <b></b> | <b>A</b> | * |
|--------------|-------------------------------------------------------------------------|-------------------------|--------------------------------------------|-----------|------------------------|-------|------------------------|-----------|--------------------------------------------------------------------------------------------------|---------------------------------------------------|------------------------------------------------------------------|---------|----------|---|
| CONSULTAS    | TRANSFERENCIAS Y PAGOS IMPUE                                            | STOS Y CONTRIBUCI       | ONES COBRANZA INVERSI                      | ONES 2    | SERVICIOS ADICION      | IALES | ADMINISTRACIÓN         |           |                                                                                                  | _                                                 |                                                                  |         |          |   |
| (S) Saldos   | Estados de Cuenta 🚯 Mo                                                  | ovimientos (Cheque:     | \rm Gancelar Pago                          |           |                        |       |                        |           |                                                                                                  |                                                   |                                                                  |         |          |   |
| Hist         | orial                                                                   |                         | ¿Está seguro que desea ca                  | ncelar el | pago?                  |       |                        |           |                                                                                                  |                                                   |                                                                  |         | C        | ? |
|              | Búsqueda específica                                                     |                         | Cuenta retiro                              |           |                        |       | 1234567890             |           |                                                                                                  |                                                   |                                                                  |         |          |   |
|              | Para realizar una consulta sobre las op                                 | eraciones realizada     | Cuenta depósito                            |           |                        |       | *****3456              |           |                                                                                                  |                                                   |                                                                  |         |          |   |
|              | Operaciones en BancaNet Empresa                                         | rial 🔘 Operacione       | Nombre de la opera                         | ación     |                        |       | PAGO TERCEROS          | S         |                                                                                                  |                                                   |                                                                  |         |          |   |
|              | Seleccione un criterio                                                  | Fecha                   | Importe MXN                                |           |                        |       | 2.00                   |           |                                                                                                  |                                                   |                                                                  |         |          |   |
|              | Por día 🗨                                                               | 25/08/2015              | Fecha de autorizaci                        | ión       |                        |       | 23/06/2013             |           |                                                                                                  |                                                   |                                                                  |         |          |   |
|              | Tipo de operación                                                       |                         | Hora de autorizació                        | in        |                        |       | 20:00 hh:mm            |           |                                                                                                  |                                                   |                                                                  |         |          |   |
|              | Terceros                                                                |                         | Fecha de programa                          | ación     |                        |       | 24/06/2013             |           |                                                                                                  |                                                   |                                                                  |         |          |   |
|              |                                                                         |                         | Hora de programac                          | ión       |                        |       | 20:00 hh:mm            |           |                                                                                                  |                                                   |                                                                  | Bu      | scar     |   |
| Oper<br>Para | aciones del dia 01/06/2012<br>ver el detalle de movimiento, haga clic e | n la liga del número de | Regresar<br>e cuenta. Para cancelar un pag | go, selec | ciónelo y dé clic en " | Cance | elar operación".       |           | Aceptar                                                                                          |                                                   |                                                                  | Ę (     | ₽₽       |   |
|              | Tipo de operación                                                       |                         | Cuenta retiro                              |           | Importe                |       | Moneda                 |           | Fecha Programada                                                                                 |                                                   | Estatus                                                          |         |          |   |
|              | PAGO TERCEROS                                                           |                         | 00123456                                   |           |                        |       | MXN                    |           |                                                                                                  |                                                   | Recibida                                                         |         | Ver      |   |
| C            | PAGO TERCEROS                                                           |                         | 00123456                                   |           |                        |       | MXN                    |           | 01/09/2011                                                                                       |                                                   | Aplicada                                                         |         | Ver      |   |
| 6            | PAGO TERCEROS                                                           |                         | 00123456                                   |           | 3.00                   |       | MXN                    |           | 02/09/2011                                                                                       |                                                   | Aplicada                                                         |         | Ver      |   |

Para cancelar la operación programada, el usuario deberá ingresar su clave dinámica.

| BancaNet<br>Empresarial |                                                                                                    |                                                                                |                                                                                                    |                                                       |                                                   | Javier Álvarez   Empresa Demo S.A. de C.V.<br>javieralvarez@empresademo.com.mx; 55.55.1111.0000   <u>Actualzar</u><br>Martes 07 de Julio de 2015, 12.00 Centro de México   Ultimo acceso por BancaNet: 20112/15 a las 01:30.54 |                                   |                                            |     |          |    | ♠ ⊠ ☆ |
|-------------------------|----------------------------------------------------------------------------------------------------|--------------------------------------------------------------------------------|----------------------------------------------------------------------------------------------------|-------------------------------------------------------|---------------------------------------------------|----------------------------------------------------------------------------------------------------|-----------------------------------|--------------------------------------------|-----|----------|----|-------|
| CONSULTAS               | TRANSFERENCIAS Y PAGOS                                                                                                    |                                                                                |                                                                                                    |                                                       |                                                   |                                                                                                    |                                   |                                            |     |          |    |       |
| S Saldos                | Estados de Cuenta                                                                                                    | 🛞 Movimientos (Cheques)                                                        | - Tarjeta Corporativa                                                                                 | Historial                                             |                                                   |                                                                                                    |                                   |                                            |     |          |    |       |
| Historial               |                                                                                                    |                                                                                | Clave dinámica                                                                                        |                                                       |                                                   |                                                                                                    |                                   |                                            |     |          | 0  |       |
|                         | Bisqueda especifica<br>Para realizar una consulta sot<br>O Operaciones en Bancal lel<br>Seleccione un criterio<br>Por día<br>Tipo de operación<br>Terceros | re las operaciones realizada<br>Empresanal O Operacione<br>Fecha<br>25/08/2015 | Encienda su NetKey, Jackee<br>'HOST?' digte el numero '9'<br>'CHALING?' infoduzce en<br>CHALLING? 244 | su PIN; al desp<br>, Al aparecer I<br>su NetKey la si | iegarse la palabra<br>a palabra<br>guiente clave: | Presione ENT<br>deberá digitar<br>Clave dinámic                                                                                                    | Su NetKey ;<br>en el siguier<br>a | generará una clave dinámica q<br>nte campo | iar |          | Bu | scar  |
| Oper                    | raciones del día 01/06/2012 🕞 🕞 📇                                                                                                    |                                                                                |                                                                                                    |                                                       |                                                   |                                                                                                    |                                   |                                            |     |          |    |       |
|                         | Tipo de operación                                                                                                    |                                                                                | Cuenta retiro                                                                                         | Imp                                                   | orte                                              | Moneda                                                                                                    |                                   | Fecha Programada                           |     | Estatus  |    |       |
| 0                       | PAGO TERCEROS                                                                                                    |                                                                                | 00123456                                                                                              |                                                       |                                                   | MXN                                                                                                    |                                   |                                            |     | Recibida |    | Ver   |
|                         | PAGO TERCEROS                                                                                                    |                                                                                | 00123456                                                                                              |                                                       |                                                   | MXN                                                                                                    |                                   | 01/09/2011                                 |     | Aplicada |    | Ver   |
| 6                       | PAGO TERCEROS                                                                                                    |                                                                                | 00123456                                                                                              | 3.00                                                  |                                                   | MXN                                                                                                    |                                   | 02/09/2011                                 |     | Aplicada |    | Ver   |

Consultas > Historial >

BancaNet Empresarial

Página 19

#### Pantalla de Aplicación de la cancelación de la operación Programada.

| BancaNet<br>Empresarial                      |                                                                                                    | Javier Álvarez   Empresa Demo S.A. de C.V.<br>javieralvarez@empresademo.com.mx! 55:55:1111:0000  <u>Actualizar</u><br>Martes 07 de Julio de 2015, 12:00 Centro de México   Útlimo acceso por BancaNet: 20/12/15 a las 01:30:54 | ▲ 🜲 🖾 🔅 |
|----------------------------------------------|----------------------------------------------------------------------------------------------------|----------------------------------------------------------------------------------------------------|---------|
| VSULTAS TRANSFERENCIAS Y PAGOS IMPUESTOS Y C | ONTRIBUCIONES COBRANZA INVERSIONES SERVICIOS AD                                                                                                    | DICIONALES ADMINISTRACIÓN                                                                                                    |         |
| ) Saldos 🛓 Estados de Cuenta 🚯 Movimientos   | s (Cheques) 🔄 Tarjeta Corporativa 🕐 Historial                                                                                                    |                                                                                                    |         |
| Historial<br>Cancelar operación              |                                                                                                    |                                                                                                    | ?       |
| La operación ha sido cancelada.              |                                                                                                    |                                                                                                    |         |
| Cuentas                                      | Cuenta retiro<br>1234567890<br>Cuenta depósito<br>****3456                                                                                               |                                                                                                    |         |
| Opciones<br>adicionales                      | Nombre de la operación<br>Importe MXN<br>Fecha de autorización<br>Hora de autorización<br>Fecha de programación<br>Hora de programación<br>Autorizador 1 | PAG0 TERCEROS<br>2.00<br>23/08/2013<br>20:00 hh.mm<br>24/06/2013<br>22:00 hh.mm<br>BEST BANKING 1                                                                                                    |         |
|                                              | Autorizador 2                                                                                                    | BEST BANKING 2                                                                                                    |         |

🚱 Banamex

D.R. @ Copyright 2009, Derechos Reservados. Banco Nacional de México, S.A., Integrante de Grupo Financiero Banamex. Isabel la Católica 44. Centro Histórico. Del. Cuauhtémoc. C.P. 06000, México, Distrito Federal, México